# 天翼商城注册与订货操作指引

尊敬的广东电信合作伙伴:

各位好!

为更高效快捷的服务于各位合作伙伴,提供更加优质的服务 感知,特拟定了天翼商城的注册与订货操作指引,供各位合作伙 伴随时查询了解。

### 一、 商户注册操作

1、所有所需资料见压缩包所示,其中包含贵司资质资料以及 "2020年广东天翼签约信息申请表"电子表格。

\*电子申请表填写说明:在填写电子表最左的 sheet【签 约信息表】后会有公式自动生成【销售开票信息表】;

\*若开具增值税专票,需额外提供一切相关资质。

2、同时于线上完成天翼购系统注册,天翼购网址

<u>http://www.tianyigou.com/cloudplat/web/index</u> (如若 中途未能完成,请直接用注册时的帐密登录,点击查看审核 进度继续 )

#### 资料和天翼购注册缺一不可,务必注意。

资料发送到邮箱 17724354694@189.cn , 邮件标题写 上公司全称

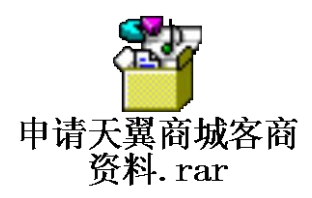

- 二、商户下单操作
- 1.1 扫码下载安装网上商城 APP

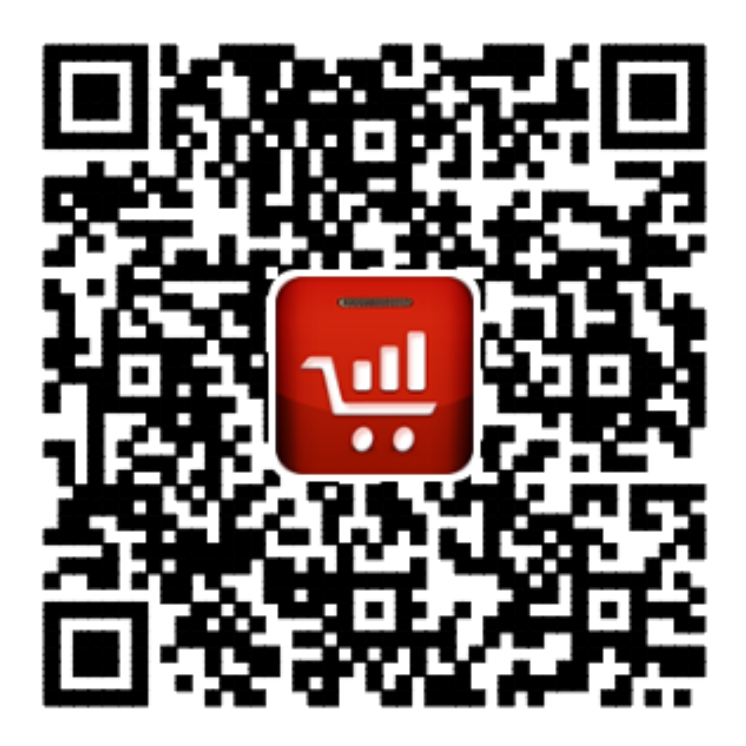

1.2 登录系统,输入账户和密码

| <sup>無 SIM 卡</sup> ♥ ※<br> | 下午2:33 | <b>€ ©</b> 93% [ | <b></b> )• <b>*</b> |
|----------------------------|--------|------------------|---------------------|
| L test1                    |        |                  |                     |
| 6                          |        |                  |                     |
| ✔ 记住我                      | SSL安   | 全登录              |                     |
| 登录                         |        | 注册               |                     |
|                            |        | 忘记密码?            | 2                   |

### 1.3 登录后,直接进入首页,点击搜索栏,可以进行产品搜索

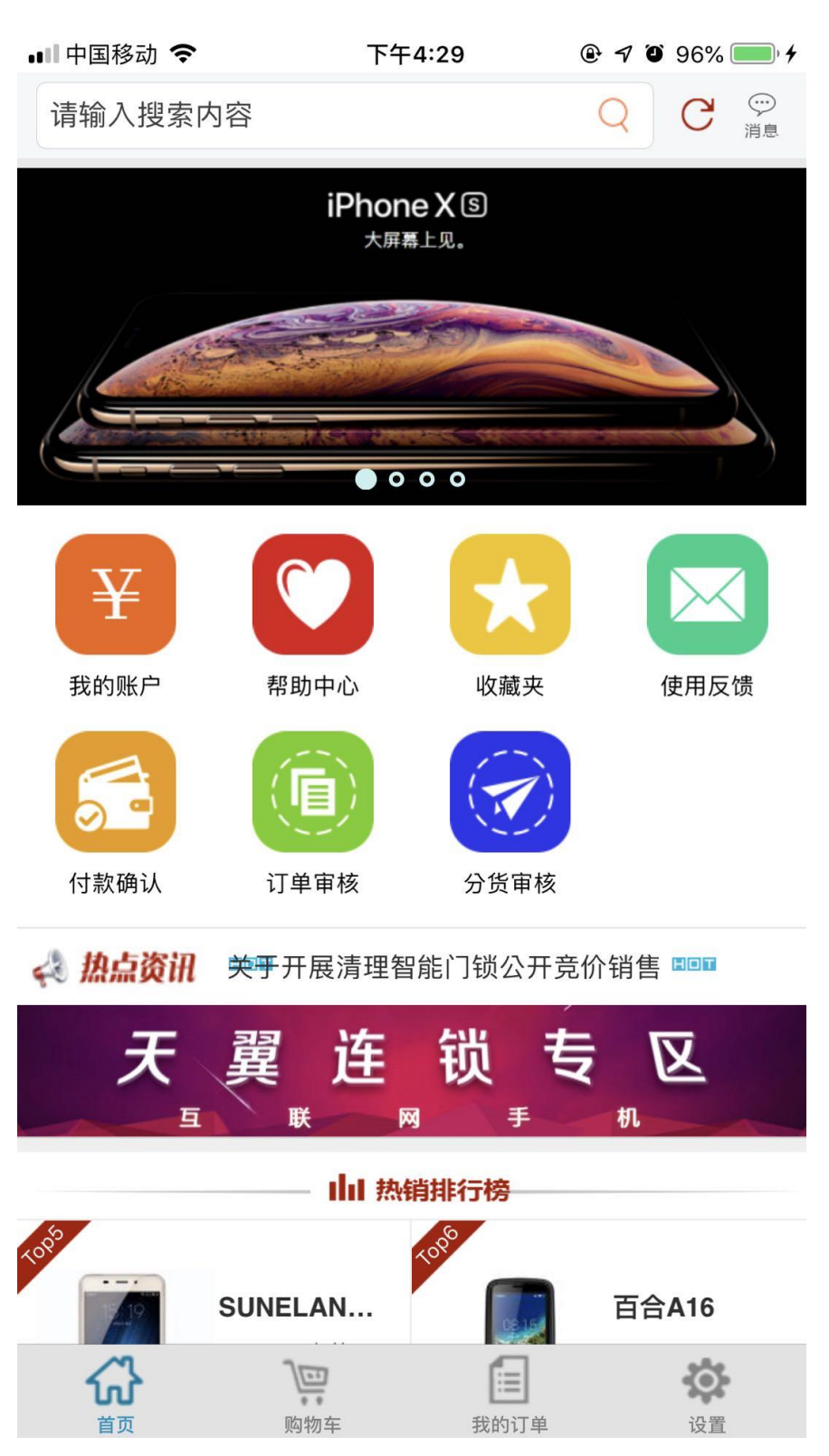

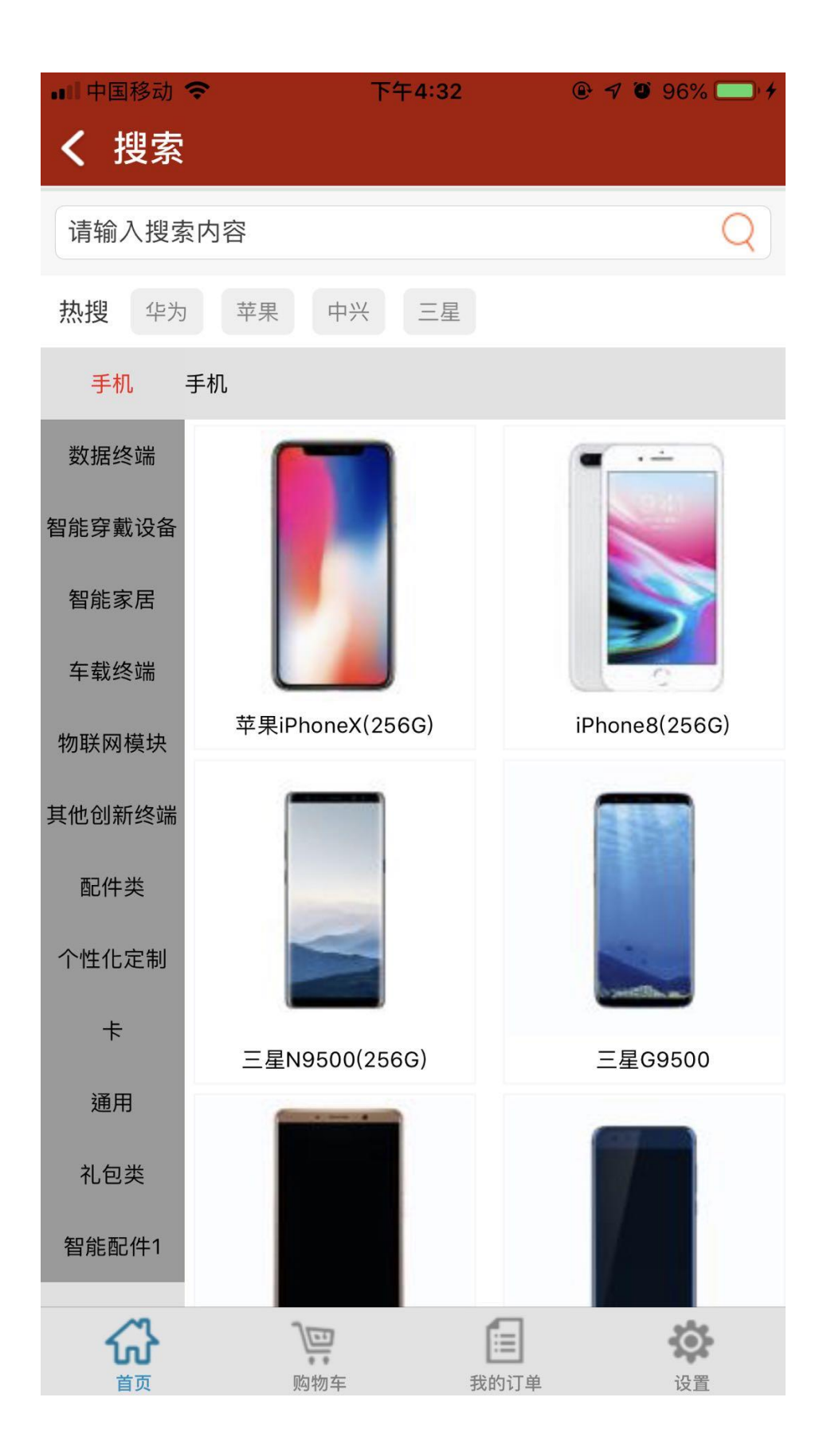

1.4 选择需要订购的产品,点击"查看更多",可以详细了解 该产品的功能、参数

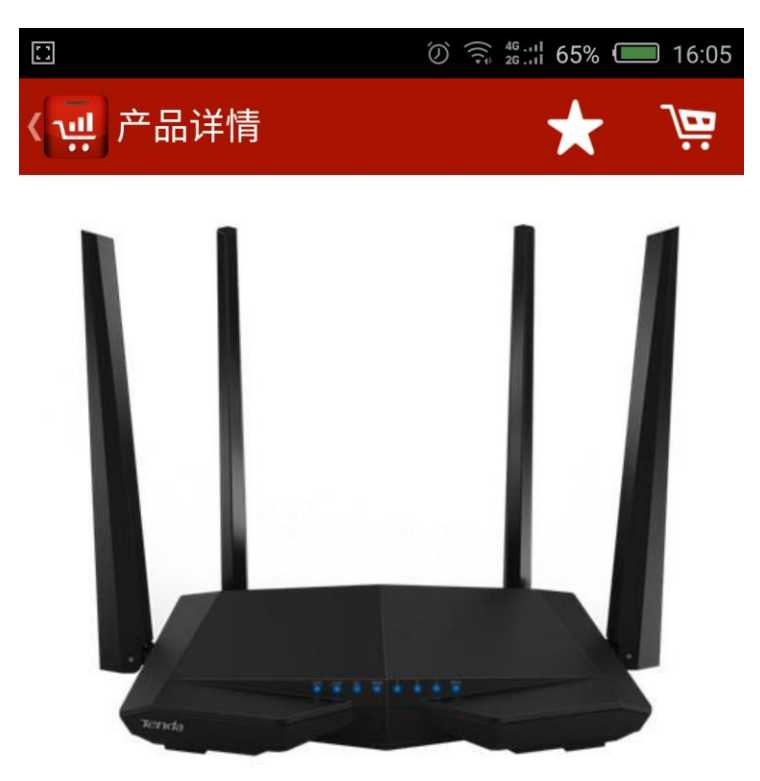

| 已上架 TP-LINK TL-WDR | 5620千岁      | K版-黑色 |
|--------------------|-------------|-------|
| 直供价:¥189           |             |       |
| 零售指导价:¥199.00      |             |       |
| 配送范围:全省配送 自提       |             |       |
| 支付方式: 💕 翼支付 (网银)   | <b>்</b> 凭证 | 支付    |
| 立即                 | 购买          | 查看更多  |

1.5 确认型号、颜色无误后,点击购买---可以选择立即购买或 加入购物车

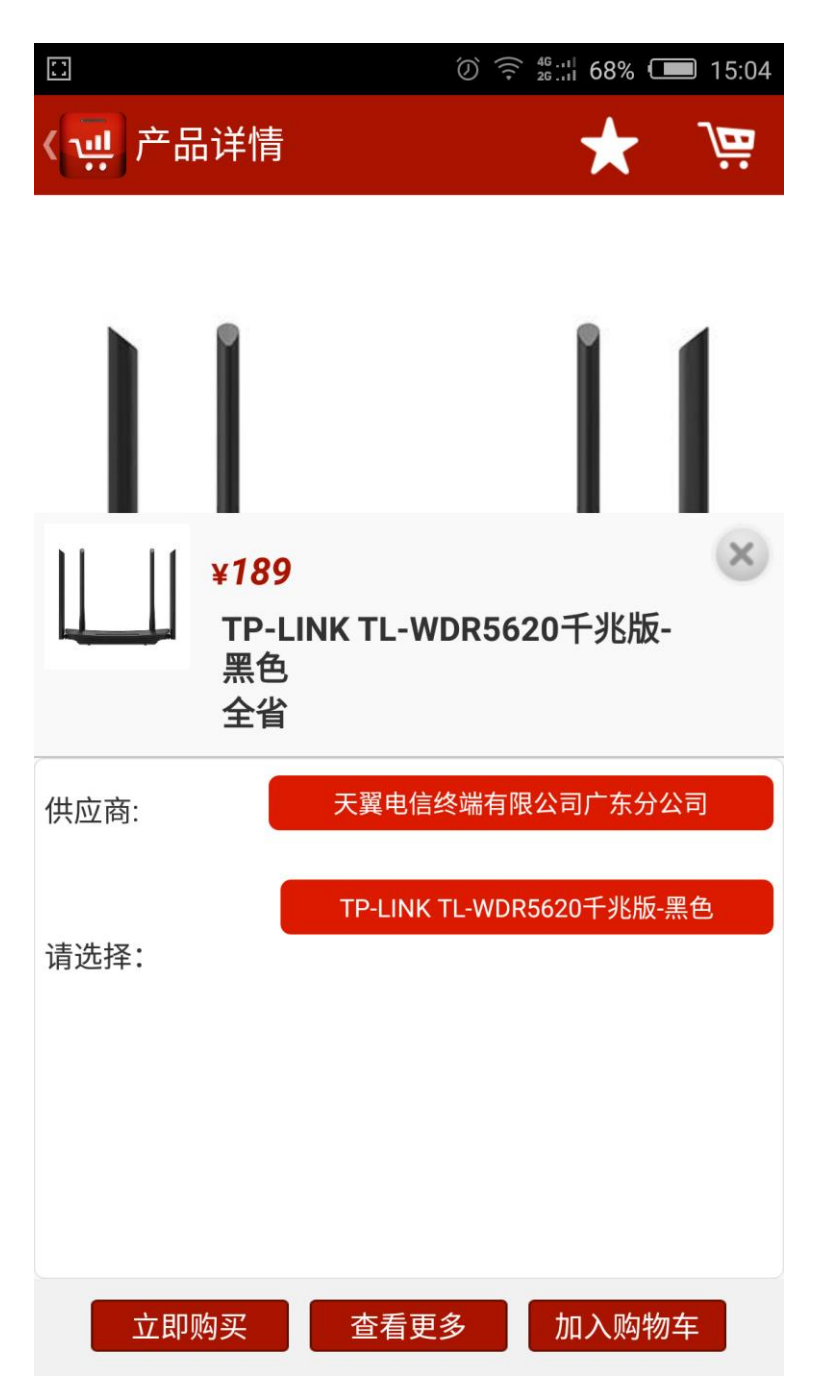

# 1.6 点击购物车---点击提交,进入提交订单界面

|                | (2) \$\begin{array}{c} 46 & .11 & 66\% (10) 16: \$\begin{array}{c} 46 & .11 & 66\% (10) 16: \$\begin{array}{c} 16: \$\begin{array}{c} 46 & .11 & 66\% (10) 16: \$\begin{array}{c} 16: \$\begin{array}{c} | 07 |
|----------------|----------------------------------------------------------------------------------------------------|----|
|                |                                                                                                    |    |
|                | TP-LINK TL-WDR5620千兆版-黑<br>¥189<br>一1                                                                                                    | Ū  |
|                |                                                                                                    |    |
|                |                                                                                                    |    |
|                |                                                                                                    |    |
|                |                                                                                                    |    |
|                |                                                                                                    |    |
| ✓全选 订单总<br>订单金 | 计: 1 <mark>提交</mark><br>额: 189                                                                                                    |    |
| <b>公</b><br>首页 |                                                                                                    |    |

1.7 确认订单信息,填写配送方式、配送地址、收货信息,如有返利价保可以直接点击"+"号填写(返利和价保使用金额总和不能大于订单总金额的 30%);如需使用预付款,直接填写金额即可。

| ■ <sup>■■●■移动</sup>                    | 下午4:3<br>人                                            | :9 @··                                 | 7 🗿 97% 🦲 4 |
|----------------------------------------|-------------------------------------------------------|----------------------------------------|-------------|
| こ<br>し<br>本<br>大<br>異<br>Cuangdong Tel | 1000029516<br>华为H112-370-自<br>¥ 5160 1台<br>5G CPE Pro | 白色                                     |             |
| 商品价保:                                  |                                                       |                                        | Ħ           |
| 销售返利:                                  |                                                       |                                        | Ħ           |
| 仓位/三直网点:                               | 请选择仓位/三直网                                             | 列点                                     | Ħ           |
| 积分现金券:                                 |                                                       |                                        | Ħ           |
| 提货资格:                                  |                                                       |                                        |             |
| 配送方式:                                  | 配送                                                    |                                        | •           |
| 审核单位:                                  | 请选择                                                   |                                        | •           |
| 收货信息:                                  | 测试员家 510000                                           |                                        | •           |
|                                        | 返回购物车                                                 | 提交订单                                   |             |
|                                        | ) 連 购物车                                               | 10000000000000000000000000000000000000 | (2) 音       |

| 山口中国移动 🗢          | 下午4:39           |
|-------------------|------------------|
| 〈 价保销售            |                  |
| <u></u>           |                  |
| 销售返利选择            |                  |
| 费用类型:             | 销售返利             |
| 可用余额:             | 7400.0           |
| 本次使用:             |                  |
| 注意:商品价保、销<br>的30% | 售返利使用金额不能超过订单总金额 |
|                   |                  |
| 终端型号              | 1000002453       |
| 终端名称              | iPhone5S(16G)-金色 |
| 实际余额              | 7400             |
| 可用余额              | 7400             |
| 有效日期              | 2021-03-01       |
| 终端型号              | 100000065        |
| 终端名称              | HTC S710D-黑色     |
| 实际余额              | 0                |
| 可用余额              | 0                |
| 有效日期              | 2025-08-16       |
|                   |                  |
|                   |                  |
|                   | 确认 取消            |

| 💵 中国移动 🗢         | 下午4:39       | @ 🕈 🖉 97% 🥅 🛉 |
|------------------|--------------|---------------|
| 〈 价保销售           |              |               |
|                  |              |               |
| 商品价保选择           |              |               |
| 费用类型:            |              | 商品价保          |
| 可用余额:            |              | 0.0           |
| 本次使用:            |              |               |
| 注意:商品价保、<br>的30% | 销售返利使用金额不能超过 | 过订单总金额        |
|                  |              |               |
|                  |              |               |
|                  |              |               |
|                  |              |               |
|                  |              |               |
|                  |              |               |
|                  |              |               |
|                  |              |               |
|                  |              |               |
|                  |              |               |
|                  |              |               |
|                  |              |               |
|                  |              |               |
|                  |              |               |
|                  |              |               |
|                  |              |               |
|                  | 确            | 认 取消          |

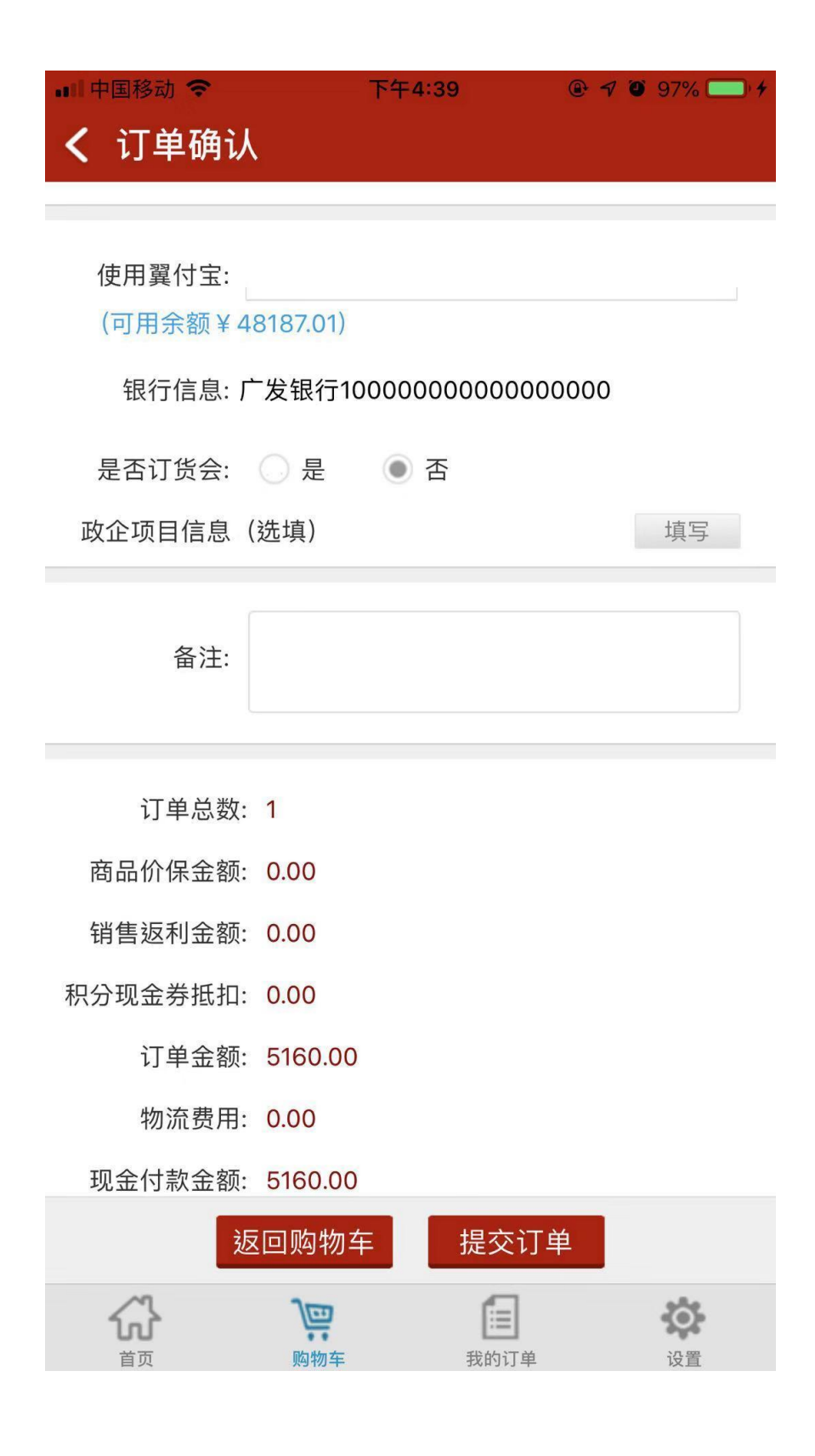

#### 1.8 点击"提交订单",提示保存成功及订单号

| 4      | ∦ 🔊 💐 🛜 💼 🖬 63% 🖥 11:39                                       |
|--------|---------------------------------------------------------------|
| 👾 手机商城 |                                                               |
|        |                                                               |
|        |                                                               |
|        |                                                               |
|        |                                                               |
|        |                                                               |
| 恭喜!    | 您,订单创建成功!<br><sup>-                                    </sup> |
| 我的     | 9799.2010071912074,<br>9订单 首页                                 |
|        |                                                               |
|        |                                                               |
|        |                                                               |
| 保存成功,订 | 「单号为:2018071912674;                                           |
|        |                                                               |

1.9 下单成功后,进入供应商审核环节,订单审核通过后可进 行付款操作。(天翼供应的订单一般当天内完成审核)

#### 1.10 订单付款操作(PC版和APP版均可操作)

1、以 PC 版为例,登录天翼商城

(http://iscm.gdtel.com.cn/mall/shop/product!list.action), 进入"我的......"

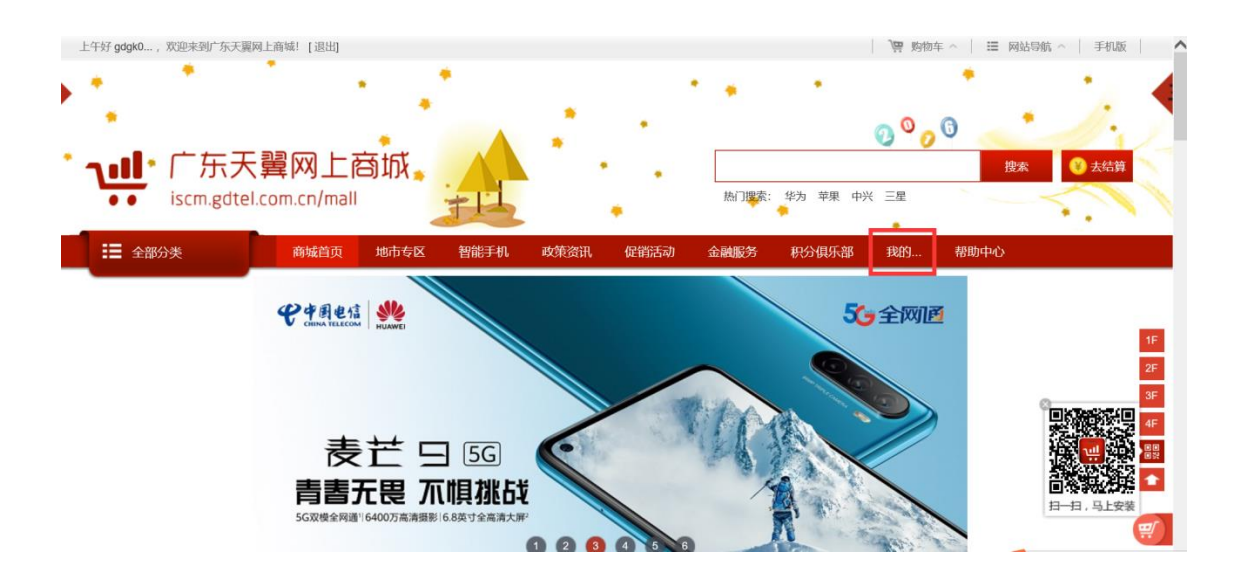

# 2、点击"订单付款",选择需要付款的订单,点击"去付款"

| 先择  |
|-----|
|     |
|     |
|     |
|     |
|     |
| 操作  |
|     |
|     |
| 去付款 |
|     |
|     |
|     |

## 3、进入到订单付款详情页,点击"订单付款"

| <sup>遼所在位置: 首页 - 订单付款</sup><br>ご 1 単付款<br>返回                     | マー                   | マゴ                                      | into a | 3<br>动付款 | 4 确认收货           | 5<br>评价               |
|------------------------------------------------------------------|----------------------|-----------------------------------------|--------|----------|------------------|-----------------------|
| 讨款订单详细信息                                                         |                      |                                         |        |          | 合同编号:<br>合同日期: : | 1000001<br>2012-12-12 |
| 订单编号: 2019092475990 (已审核)                                        | 开户行信息: 广发银行 100      | 000000000000000000000000000000000000000 | 0      |          |                  |                       |
| 经销商: test                                                        | 订货联系人: test 1892237  | 6033                                    |        |          |                  |                       |
| 收货地址: 测试员家 510000                                                | 联系人: 测试员 18922376033 |                                         |        |          |                  |                       |
| 税务登记号: 1000000000000                                             |                      |                                         |        |          |                  |                       |
| 证付款快速通道 💛                                                        |                      |                                         |        |          |                  |                       |
| 设备信息                                                             | 行                    | 明细编号                                    | 单价 (元) | 数量       | 实际付款(            | (元)                   |
| 1000027665<br>iPhoneXr(128G)·珊瑚色<br>奋介: iPhone Xr 全新 Liquid 视网膜母 |                      | 1                                       | 5076   | 1        | 5076             |                       |

4、进入到订单付款方式选择页面,可以选择"网银支付"、"凭证支付"、"企业白条"以及"合并付款"四种支付方式。天翼凭证付款的最后确认时间为工作日的17:00,节假日无法审核,因此建议各商户优先使用网银支付、企业白条。

(1)支付方式1:网银支付(企业网银),按照普通网银支付即可(翼支付嵌入的各大网银支付)

|                      | 选择您的支付方式                           |                    |                                                               | ×  |
|----------------------|------------------------------------|--------------------|---------------------------------------------------------------|----|
| ト大!<br>gdtel.c       | 订单编号: 2019092475990<br>应付金额: 2554元 |                    |                                                               |    |
|                      | 付款方式: 网银支付 凭证支付 代扣:                | 支付 天翼贷 账户余额        | 企业白条                                                          | 帮助 |
|                      | ● 使用网银支付                           | <sub>支付</sub> 2554 | 元 <b>付款帮助:</b>                                                |    |
| 单付款                  |                                    |                    | 石山或田家のあり直り年<br>状态没更改的情况,请<br>立刻通知管理员!请勿<br>作凭证付款或重复翼支<br>付付款! |    |
| L                    |                                    | 确计付款               |                                                               |    |
| 909247599(<br>)<br>) |                                    | AR CLANBR          |                                                               |    |

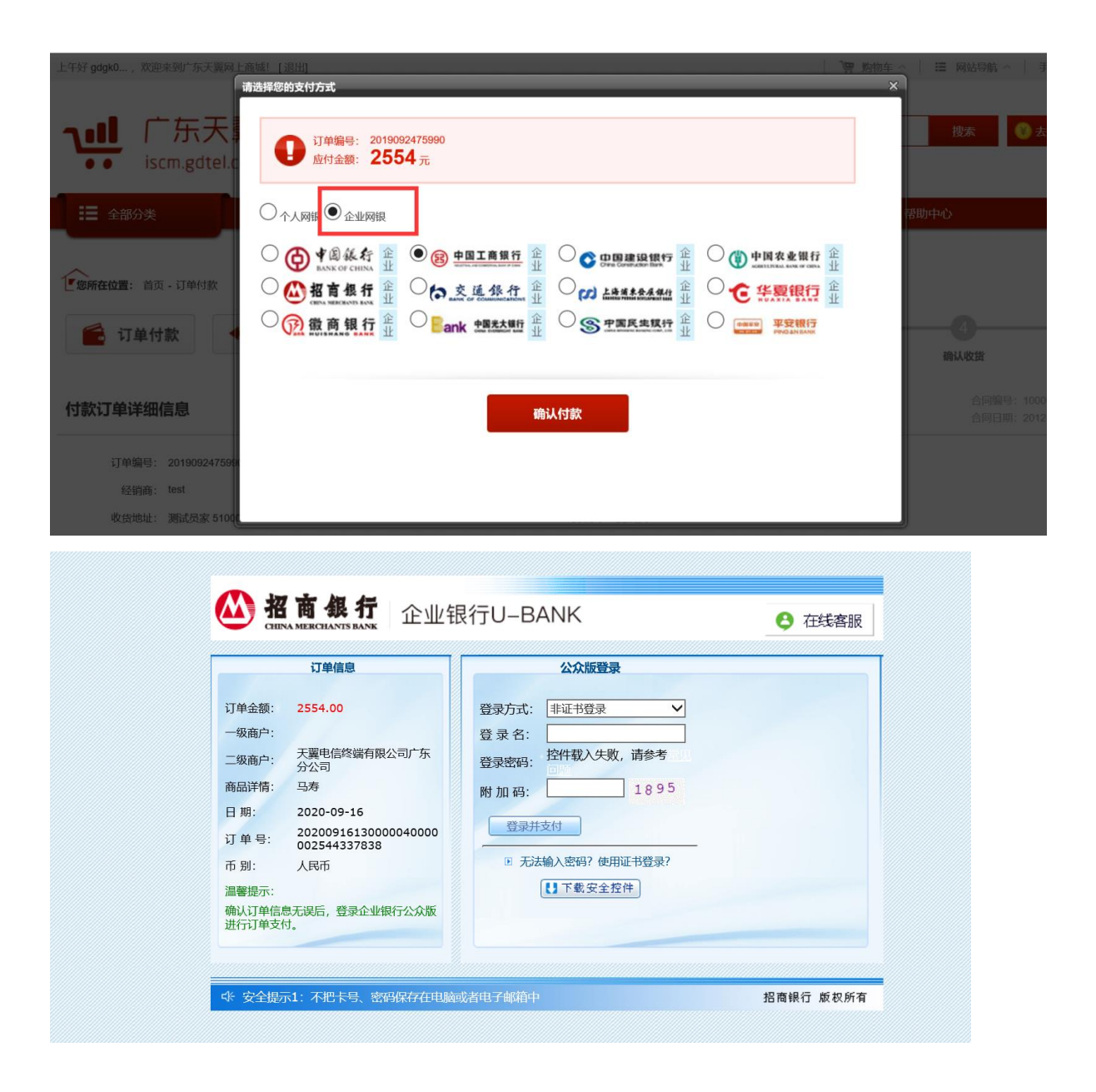

### (2) 支付方式 2: 凭证支付, 附件上传银行对公转账付款凭证

| 翼网         | 上商城! [退出]                                           | 购物车 🔬 |
|------------|-----------------------------------------------------|-------|
|            | 请选择您的支付方式                                           | ×     |
| 大!<br>el.c | ↓ 订单编号: 2019092475990<br>应付金额: 2554 元               |       |
|            | 付款方式: 网银支付 <mark>凭证支付</mark> 代扣支付 天翼贷 账户余额 企业白条     | 帮助    |
| 1          | <b>上传付款凭证附件</b> 请勿作重复凭证付款或                          |       |
| 次<br>      | 浏览…         上传         *请上传小于5M的文件         重复翼支付付款! |       |
| _          |                                                     |       |
|            |                                                     |       |
|            | 提交确认                                                |       |
| 17599      |                                                     |       |
| 5100       |                                                     |       |

(3) 支付方式 3: 翼支付白条,开通了翼支付白条服务的客商 才可以选择使用。

| 东天翼网_       | 上商城! [退出]                                                         | 物车 🔬 📘 |
|-------------|-------------------------------------------------------------------|--------|
|             | 请选择您的支付方式                                                         | ×      |
| 天<br>dtel.c | ● 订单编号: 2019092475990<br>应付金额: 2554 元                             |        |
|             | 付款方式: 网银支付 凭证支付 代扣支付 天翼贷 账户余额 企业白条                                | 帮助     |
|             | <ul> <li>使用翼支付企业白条支付</li> <li>支付 2554 元</li> <li>付款帮助:</li> </ul> |        |
| 付款          | 名山或山家の約9月2月単<br>状态没更改的情况,请<br>立刻通知管理员! 请勿                         |        |
|             | 作凭证付款或重复翼支付付款!                                                    |        |
|             |                                                                   |        |
|             | 7421 (-1-2-1)                                                     |        |
| 9247599     | 明认行款                                                              |        |
| 家 51000     |                                                                   |        |
| 10000000    |                                                                   |        |

| <b>翼支闭</b> 企业支付中心                                   |                |
|-----------------------------------------------------|----------------|
| 订单支付 请确认订单信息, 并 <mark>在45分钟内</mark> 完成支付            |                |
| 商户平台:天翼终端有限公司广东分公司(机构)                              |                |
| 订单金額: 2,554.00 元 详情                                 |                |
| 实付金额: 2,554.00 元 (包含手续费: 0.00 元)                    |                |
| 甜菜金融   开通企业白条最高可获额度300万   可采約 可取现 纯信用 费率低 实时放款 随借随还 |                |
| ④ 企业白条支付 推荐 单笔用款,最高立返1000元                          | 支付: 2,554.00 元 |
| <b>3期</b> 更多分期                                      |                |

(4)支付方式4:合并付款,仅限集采终端订单使用,需至少 使用【翼付

宝】、【激励宝】其中一种方式付款,剩余付款金额可按相关规 定使用价保或返利抵扣,即订单现金付款金额为0的多个集采订 单可合并付款。

### 1、是否能合并付款项选择:"是",然后点击"查询"

| 我的     | 订单编号:      |             | 状 态:已审核    | $\checkmark$ |    | 付款类型: 请选择 | ~  |
|--------|------------|-------------|------------|--------------|----|-----------|----|
| 个人中心   | 设备型号:      | 8           | 订单日期: 🗰    | 至 🗇          |    | 是否能合并付是   | ~  |
| 我的订单   |            |             |            |              |    | 款:        |    |
| 我的账户   | 查询    合并付款 |             |            |              |    |           |    |
| > 账户管理 |            |             |            |              |    |           |    |
|        | 🗌 订单信息     |             |            |              |    |           |    |
| 订单付款   | 终端机型       |             |            | 总计(元)        | 数量 | 状态        | 操作 |
| 收货佣认   | □          | 22246 订购日期。 | 2020-11-25 |              |    |           |    |

2、根据查询结果,勾选需要合并付款的订单,然后点击"合并 付款"

| · 物所在位置:我的订单付款                                               |                                               |        |    |              |     |
|--------------------------------------------------------------|-----------------------------------------------|--------|----|--------------|-----|
| 我的                                                           | 订单编号: 状态:已束核                                  | ~      |    | 付款类型: 请选择    | ~   |
| 个人中心                                                         | 设备型号: 💿 订单日期: 🗰                               | 至前     | 1  | 是否能合并付是      | ~   |
| 我的订单                                                         |                                               |        |    | 款:           |     |
| 我的账户                                                         | 查询 合并付款                                       |        |    |              |     |
| > 账户管理                                                       |                                               |        |    |              |     |
| > 安全设置                                                       | □ 订单信息                                        |        |    |              |     |
| 订单付款                                                         | 终端机型                                          | 总计 (元) | 数量 | 状态           | 操作  |
| 收货确认                                                         | ☑ 〕 订单编号: 2020112532246 订购日期: 2020-11-25 物流费: | 0      |    |              |     |
| 我的收藏夹                                                        | 4000022370                                    |        |    |              |     |
| > 价保政策                                                       | iPhone 12(64G) ( 道颜 ) - 黑色                    | 5880   | 1  | 已审核          | 去付款 |
| > 条形码查询                                                      |                                               |        |    | 7月年1月度<br>退単 |     |
| 换机服务                                                         | 1000093278                                    |        |    |              |     |
| > 终端激励                                                       | iPhone12(128G)(连锁)-白色                         | 6340   | 1  |              |     |
| > 报表                                                         |                                               |        |    |              |     |
| 维修网点                                                         | 10000332/7<br>iPhone12(128G) (谨额) -黑色         | 6340   | 1  |              |     |
| 我的消息                                                         |                                               |        |    |              |     |
| 导入大翼购帐号                                                      | 1000093280                                    |        |    |              |     |
| <ul> <li>         ※通信算         <ul> <li></li></ul></li></ul> | iPhone12(258G)(连锁)-红色                         | 7080   | 1  |              |     |
| 大陸制配宣                                                        |                                               |        |    |              |     |
| 核心也机里能宣                                                      |                                               |        |    |              |     |
|                                                              | ☑ 👤 订单编号: 2020112532245 订购日期: 2020-11-25 物流费: | 0      |    |              |     |
|                                                              | 1000093278                                    |        |    | 已审核          |     |
|                                                              | iPhone12(128G) (连锁)-绿色                        | 6340   | 1  | 订单详情         | 丢付款 |
|                                                              |                                               |        |    | 退单           |     |

3、进入支付页面后点击"获取",获取验证码后输入验证码框中,然后点击"确认付款"即可。

| 请选择您的支付方式<br>订单编号: 2020112532252,2020112532251<br>应付金额: 0元 |                                                                       |
|------------------------------------------------------------|-----------------------------------------------------------------------|
| 付款方式: 抵扣支付<br>* 验证码:                                       | 付款帮助:<br>若出现扣款成功但订单<br>状态没更改的情况,请<br>立刻通知管理员!请勿<br>作凭证付款或重复翼支<br>付付款! |
| 确认付款                                                       |                                                                       |

1.11 订单付款成功后,进入供应商分货环节。(天翼供应的订

单在库存充足的情况下,工作日当天 17:00 前、节假日当天 16:00 前的订单当天完成分货,分货完成后珠三角地区及非珠三 角地区一般 24 小时内送达,其余地区一般 48 小时内送达。) 1.12 在"我的订单"页面查看订单列表,点击每张订单可以查 看订单详情及订单物流情况。

|                           |                    | (i) (i) 461 64   | 16:17          |
|---------------------------|--------------------|------------------|----------------|
| 見 我的订                     | 「单                 | C                | x <            |
| 2018071912                | 2675               |                  | 未审核            |
|                           | ¥200<br>华为WS5200-E | 白色               | x1<br>查看物流     |
|                           | 共1件商品总             | 价: <b>¥200</b>   |                |
|                           |                    | ,≞               | ūQ             |
| 2018071912                | 2674               |                  | 未审核            |
|                           | ¥ 3233             |                  | x1             |
|                           | 路由器2-白色            |                  | 查看物流           |
|                           | 共1件商品 总侦           | 介: ¥ <b>3233</b> |                |
|                           |                    | ) <sup>‡</sup>   | ЩQ             |
| 2018071712                | 2666               |                  | 审核未通过          |
|                           | ¥ 3233             |                  | x1             |
|                           | 路由器2-白色            |                  | 查看物流           |
|                           | 共1件商品 总侦           | î:¥3233<br>↓⊒    | πQ             |
| <b>公</b><br><sub>首页</sub> | 東朝                 | ■ 我的订单           | <b>读</b><br>设置 |

### 1.13 在"设置"页可添加修改收货地址,修改账号密码。

|                |                                          | () () (G] 629 | % 💷 15:28      |
|----------------|------------------------------------------|---------------|----------------|
|                |                                          |               | Đ              |
| 🔀 公告           |                                          |               | >              |
| 💟 帮助中心         |                                          |               | >              |
| 🖂 使用反馈         |                                          |               | >              |
| 🗙 收藏夹          |                                          |               | >              |
| ● 收货地址         |                                          |               | >              |
| 🔒 修改密码         |                                          |               | >              |
| 🔔 系统消息         |                                          |               | >              |
| C 检查升级         |                                          | 版本            | \$1.3.8 >      |
| <b>公</b><br>首页 | 、「「「」、「」、「」、「」、「」、「」、「」、「」、「」、「」、「」、「」、「 | ĨΞ<br>我的订单    | <b>读</b><br>设置 |

# 三、 联系方式

服务电话:4008969180

天翼之家 Q 群号: 192907184

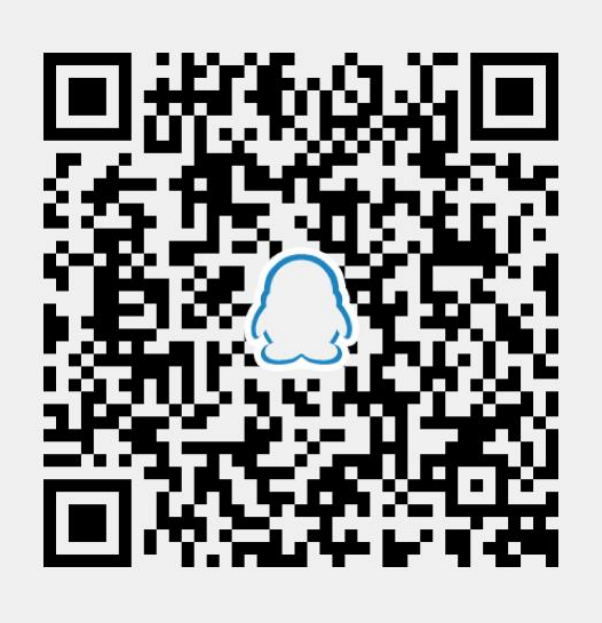

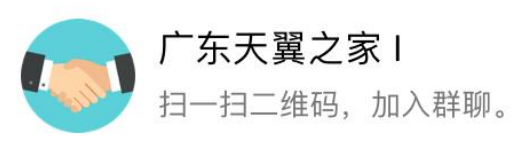

在线客服 QQ 号:2938860569 在线客服 QQ 号:1877950126 在线客服 QQ 号:3544506403